# **Guidelines for Online Registration of New Students**

**Step-1:** Go to the website https://automation.iitg.ernet.in/reg/

**Step-2:** Login using your IITG Webmail id and password.

| INDIAN INSTITUTE OF TECHNOLOGY G   | JWAHATI |
|------------------------------------|---------|
| Success 1 Successfully logged out. | ×       |
|                                    |         |
| Email                              |         |
| Email                              |         |
| Password                           |         |
| Password                           |         |
| Log In                             |         |
|                                    |         |
| © 2015 All Rights Reseverd         |         |

**Step-3:** Registration Home Page. In this page you can view the **Department/Centre** and **Programme** allotted to you for New Registration along with some other basic Information.

| INDIAN INSTITUTE OF TECHNOLOGY GUWAHATI                                                                                                    |                                |  |  |  |  |  |  |
|----------------------------------------------------------------------------------------------------|--------------------------------|--|--|--|--|--|--|
| HOME REGISTRATION UNREGISTERED REGISTERED LOGOUT                                                                                                    |                                |  |  |  |  |  |  |
| Welcome Reg. Officer                                                                                                    |                                |  |  |  |  |  |  |
| Instructions                                                                                                    | <b>k</b>                       |  |  |  |  |  |  |
| <ol> <li>You can search/view the rollnos for the Department/Centre of Humanities and Social Sciences f</li> <li>Please search the Roll Numbers of the applicant for Registration Process.</li> <li>You can search/view the Roll Numbers of the unregistered applicant.</li> <li>You can search/view the Roll Numbers of the registered applicant.</li> <li>Start Registration</li> </ol> | yr MA Programme only.          |  |  |  |  |  |  |
| es 2012 All Dishtz Desensed                                                                                                    | DefinibutITG Office Automation |  |  |  |  |  |  |

### **Step-4:** Select the "**REGISTRATION**" link from the top menu.

**Step-5:** Enter the Student Roll No.

| and a second                                         |                                                                                                    |                                            |             |                                            |               |                                |                                  |                           |                  |
|------------------------------------------------------|----------------------------------------------------------------------------------------------------|--------------------------------------------|-------------|--------------------------------------------|---------------|--------------------------------|----------------------------------|---------------------------|------------------|
| HOME REC                                             | GISTRATION UNREGISTERED REGISTERI                                                                            | ED LOGOUT                                  |             |                                            |               |                                |                                  |                           |                  |
| Enter Rol                                            | ll Number                                                                                                    |                                            |             |                                            |               |                                |                                  |                           |                  |
| 152241004                                            |                                                                                                    | Show                                       |             |                                            |               |                                |                                  |                           |                  |
| Student De                                           | etails                                                                                                    | Birth Category : ST                        | k           |                                            | Gender : Male |                                | Departmen                        | it : Humanities and Socia | l Sciences       |
| Roll Number : 15<br>Name : ANJAN J                   | 2241004<br>YOTI DAS                                                                                          | Admission Category : ST                    |             |                                            | PD : NO       |                                | Programm                         | e : MA                    |                  |
| INSTRUCTIONS<br>*OBC (NCL) cer<br>Please click in th | 2<br>rtificate should be issued after June 01, 2015 onl<br>we appropriate checkbox(es) if relevent documents | y.<br>/certificates/marksheets in original | are produce | d by the student.                          |               |                                |                                  |                           |                  |
| MA OFFER<br>LETTER                                   | PD CERTIFICATE & CLEARANCE CERTIFICA<br>MEDICAL BOARD (In Original)                                          | TE FROM IITG Caste<br>Cert                 | SPONS       | ORSHIP LETTER OR NO<br>ICATE (In Original) | OBJECTION     | Class X Marksheet/Pass<br>Cert | Class XII Marksheet/Pass<br>Cert | QD Marksheet/Pass<br>Cert | Remarks          |
| NO                                                   | NO                                                                                                    | NO                                         |             | NO                                         |               | NO                             | NO                               | NO                        | Remarks (If any) |
| Fee Payable                                          |                                                                                                    |                                            |             | Fee Paid                                   |               | FEE Remarks                    |                                  |                           |                  |
| 24114.0                                              |                                                                                                    |                                            |             | NO                                         | 3             | Remarks (If any)               |                                  |                           |                  |
| Provision                                            | hal Final                                                                                                    |                                            |             |                                            |               |                                |                                  |                           |                  |
|                                                      |                                                                                                    |                                            |             |                                            |               |                                |                                  |                           |                  |

Once you enter the Roll Number and click on "**Show**" button you can view a registration form with all the basic information of the student, Instructions and document verification items with fee details.

Please click the default "**NO**" button to make it "**YES**" once you verify the above mentioned document. You can write some remarks about the candidate's registration in the "**Remarks**" field.

The amount of fee that the candidate has to pay will be available in "**Fee Payable**" textbox. Once the candidate pay his/her fees you can change the "**Fee Paid**" status from "**NO**" to "**YES**". If the "**Fee Payable**" textbox contains "0.00" that means the candidate has already paid the fees, so you need to change the "**Fee Paid**" status from "**NO**" to "**YES**". You can put some remarks about the fees in the "**Fee Remarks**" box.

If the candidate has produced all the documents and paid the fees and at the same time you have verified the same you just click on "**Final**" button to complete his/her Registration.

You can also do the provisional registration by clicking the **"Provisional**" button and you can change it from **"Provisional"** to **"Final"** after the candidate completes all the formalities.

Once you click on **"Provisional**" or **"Final**" registration button the candidate will be registered and a success message will appear as shown below.

INDIAN INSTITUTE OF TECHNOLOGY GUWAHAT

HOME REGISTRATION UNREGIST

### Click here to Print Acknowledgement

6

| Enter Roll Number |      |
|-------------------|------|
| Roll Number       | Show |

#### Unregistered Candidates

#### Please click on the **ROLL NUMBER** to register the Candidate

| SLNO | APPLICATION NO | ROLL NUMBER | NAME                 | DEPARTMENT                     | PROGRAMME |
|------|----------------|-------------|----------------------|--------------------------------|-----------|
| 1    | 301            | 152241005   | ANNA ELIAS           | Humanities and Social Sciences | MA        |
| 2    | 82             | 152241006   | ANUJ SHARMA          | Humanities and Social Sciences | MA        |
| 3    | 195            | 152241007   | BALLABI MANJUL       | Humanities and Social Sciences | MA        |
| 4    | 57             | 152241008   | BIKASH KUMAR PASWAN  | Humanities and Social Sciences | MA        |
| 5    | 342            | 152241009   | BILIPHANG BRAHMA     | Humanities and Social Sciences | MA        |
| 6    | 12             | 152241010   | DRUPA DINNIE CHARLES | Humanities and Social Sciences | MA        |
| 7    | 398            | 152241011   | FUNGKHA BASUMATARY   | Humanities and Social Sciences | MA        |
| 8    | 356            | 152241012   | HIMALAYA BORA        | Humanities and Social Sciences | MA        |
| 9    | 337            | 152241013   | HIMANGSHU KUMAR      | Humanities and Social Sciences | MA        |
| 10   | 302            | 152241014   | JEMIMAH BASUMATARY   | Humanities and Social Sciences | MA        |
| 11   | 479            | 152241015   | JOYDEEP BARO         | Humanities and Social Sciences | MA        |
| 12   | 437            | 152241016   | KABITA HAZARIKA      | Humanities and Social Sciences | MA        |
| 13   | 147            | 152241017   | KABYASREE BARMAN     | Humanities and Social Sciences | MA        |
| 14   | 376            | 152241018   | KASHMIR LAHARI       | Humanities and Social Sciences | MA        |
| 15   | 149            | 152241019   | KUMAR SHANU          | Humanities and Social Sciences | MA        |
| 16   | 504            | 152241020   | LIJA MERY RABHA      | Humanities and Social Sciences | MA        |
| 17   | 262            | 152241021   | MAYANK PARMAR        | Humanities and Social Sciences | MA        |
| 10   | 220            | 150041000   | MAVIIDI DUADALI      | Humanities and Cosial Colonese | MA        |

Candidates who are not registered yet will be available in this link as shown above.

Registered candidate will not be available here. You can click on the Roll Number form the list instead of entering Roll Number in the "**REGISTRATION**" link to complete the registration of a candidate. Once a candidate registered successfully he/she will be removed automatically from this link and will be available in the "**REGISTRATED**" link.

# **STEP-6:** Select the "**REGISTERED**" link from the top menu.

| INDIAN INSTITUTE OF TECHNOLOGY GUWAHATI          |                                     |                         |                      |                                |           |              |  |  |
|--------------------------------------------------|-------------------------------------|-------------------------|----------------------|--------------------------------|-----------|--------------|--|--|
| HOME REGISTRATION UNREGISTERED REGISTERED LOGOUT |                                     |                         |                      |                                |           |              |  |  |
| Registe                                          | ered Candidates                     |                         |                      |                                |           |              |  |  |
| Please click o                                   | on the <b>ROLL NUMBER</b> to view t | the registration ststus |                      |                                |           |              |  |  |
| SLNO                                             | APPLICATION NO                      | ROLL NUMBER             | NAME                 | DEPARTMENT                     | PROGRAMME | REMOVE       |  |  |
| 1                                                | 19                                  | 152241001               | ADARSH KUMAR         | Humanities and Social Sciences | MA        | Unregistered |  |  |
| 2                                                | 425                                 | 152241002               | AKASHITARA DAIMARI   | Humanities and Social Sciences | MA        | Unregistered |  |  |
| 3                                                | 138                                 | 152241003               | ANIL KUMAR JHAJHARIA | Humanities and Social Sciences | MA        | Unregistered |  |  |
| 4                                                | 223                                 | 152241004               | ANJAN JYOTI DAS      | Humanities and Social Sciences | MA        | Unregistered |  |  |
|                                                  |                                     |                         |                      |                                |           |              |  |  |
|                                                  |                                     |                         |                      |                                |           |              |  |  |
|                                                  |                                     |                         |                      |                                |           |              |  |  |
|                                                  |                                     |                         |                      |                                |           |              |  |  |

All the **"Final**" as well as **"Provisional**" Registered candidates will be available in this link.

You can unregister a candidate also by clicking "**Unregistered**" button from this link. Once you unregister any candidate, he/she will be again available in the "**Unregistered**" link.

For any other query or technical support please contact

## 1. Sumon Choudhury

<u>sumon@iitg.ernet.in</u> 0361 – 258 – 3393

### 2. Dhruba Jyoti Pathak drbj153@iitg.ernet.in 0361 – 258 – 3355

3. Sanjoy Das <u>sanjoy das@iitg.ernet.in</u>

0361 - 258 - 3356

Thank You